## Anleitung zu Webuntis

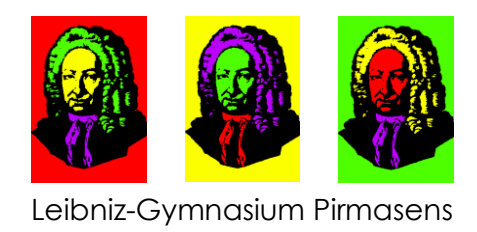

Mit "Webuntis" kannst Du Deinen persönlichen Vertretungsplan im Internet oder auf dem Smartphone/Tablet anschauen.

Im Internet öffnest Du dafür ganz einfach die folgende Seite <u>http://webuntis.leibniz.schule/</u> oder Du nimmst einfach den Link auf der Homepage.

Dann meldest Du Dich mit Deinem Benutzernamen (dieser ist der gleiche wie am PC in der Schule) und Deinem ausgeteilten Webuntis-Passwort an.

Jetzt kannst Du z.B. Deinen Stundenplan für die Woche einsehen – Änderungen aus dem Vertretungsplan sind dann hervorgehoben:

|  |        | WebUntis<br>Leibniz-Gymnasium Pirmasens |  | ÷     | 13.09.202    | 21         | ÷                     |            |                 |            |              |            | tt 🖨         | 0          |
|--|--------|-----------------------------------------|--|-------|--------------|------------|-----------------------|------------|-----------------|------------|--------------|------------|--------------|------------|
|  |        | Heute                                   |  |       |              |            |                       |            |                 |            |              |            |              |            |
|  |        | Übersicht                               |  |       | Mo. 13.09.   |            | Di. 14.09. Mi. 15.09. |            | 5.09.           | Do. 16.09. |              | Fr. 17.09. |              |            |
|  |        |                                         |  | 07:55 | 6B<br>M      | Hk<br>2-02 | 6B, 6C<br>F2          | Ze<br>2-04 | 6B<br>M         | Hk<br>2-02 | 6B<br>Inf    | Mr<br>CL1  | 6B<br>M      | Hk<br>2-02 |
|  |        | Mitteilungen                            |  |       |              |            |                       |            |                 |            |              |            |              |            |
|  | ⊢<br>⇒ | Mein Stundenplan<br>Abwesenheiten       |  | 08:40 | 6B, 6C<br>F2 | Ze<br>2-04 | 6B<br>E1              | Ју<br>2-02 | 6B, 6C<br>F2    | Ze<br>2-04 | 6B, 6C<br>F2 | Ze<br>2-04 | 6A, 6B<br>Mu | Ve<br>Msk  |
|  | 8      |                                         |  | 09:40 | 6B<br>E1     | Jy<br>2-02 | 6B<br>KLStd           | Hk<br>2-02 | 6B, 6C<br>RelRk | Kh<br>2-04 | 6B<br>BK     | Gou<br>Zsg | 6A, 6B<br>Mu | Ve<br>Msk  |
|  | A      |                                         |  |       |              |            |                       |            |                 |            |              |            |              |            |

Links unten trägst Du am besten direkt Deine E-Mail-Adresse ein. Wenn Du dann einmal das Passwort vergisst, kannst Du es selbst zurücksetzen:

|      | WebUntis<br>Leibniz-Gymnasium Pirmasens | Allgemein Kontaktdaten Freigaben                                                                                                    | ?                            | • |
|------|-----------------------------------------|----------------------------------------------------------------------------------------------------|------------------------------|---|
|      | Heute                                   | Schülerin<br>Maximiliane Muster                                                                                                    |                              | + |
| Ed   | Übersicht                               | E-Mail Adresse                                                                                                    | Sprache                      |   |
|      | Mitteilungen                            |                                                                                                    | Deutsch 👻                    |   |
| ÷    | Mein Stundenplan                        | Benutzergruppe<br>Schüler*innen                                                                                                    | Abteilung<br>Keine Abteilung |   |
| 묨    | Abwesenheiten                           | Offene Buchungen                                                                                                    | Max. offene Buchungen        |   |
| Ēġ   | Hausaufgaben                            | 1                                                                                                    | 0                            |   |
| o(1  | Klassendienste                          | <ul> <li>Benachrichtigungen über neue Mitteilungen per E-Mail erhalt</li> <li>Benachrichtigungen des Aufgaben- und Ticketsystems erhalt</li> </ul> | ten<br>en                    |   |
| ନୃତ  | Sprechstunden                           |                                                                                                    |                              |   |
|      | =                                       |                                                                                                    |                              |   |
| м    | Muster<br>Schüler*in                    | Speichern Passwort ändern                                                                                                    |                              |   |
| ·]-> | Abmelden                                |                                                                                                    |                              |   |

Auch Deine Fehltage (nur in den Klassen 5.-10) und die Hausaufgaben kannst Du Dir anschauen (vielleicht hast Du ja eine Entschuldigung vergessen?):

|   |      | WebUntis<br>Leibniz-Gymnasium Pirmasens |  | eine Abwesenheiten  | Fehlzeiten                             |                   |        |      |   |   | ?   | S) |
|---|------|-----------------------------------------|--|---------------------|----------------------------------------|-------------------|--------|------|---|---|-----|----|
| ~ |      | Heute                                   |  | <b>¢</b> 27.08.2021 | → Select                               | ▼ - Alle -        | •      |      | ß | X | CSV |    |
|   | Ed   | Übersicht                               |  |                     |                                        |                   |        |      |   |   |     |    |
|   |      | Mitteilungen                            |  | ▼ Von               | Bis<br>7:55 bis Mo <b>06.09.</b> 17:00 | Abwesenheitsgrund | Status | Text |   |   |     |    |
|   | ÷    | 🛱 Mein Stundenplan                      |  | •                   |                                        |                   |        |      |   |   |     |    |
|   | 昌    | Abwesenheiten                           |  | 1 Element           |                                        |                   |        |      |   |   |     |    |
|   |      | Hausaufgaben                            |  |                     |                                        |                   |        |      |   |   |     |    |
|   | oc 1 | Klassendienste                          |  |                     |                                        |                   |        |      |   |   |     |    |
|   | 8º   | Sprechstunden                           |  |                     |                                        |                   |        |      |   |   |     |    |

## Webuntis auf dem Smartphone/Tablet

Hierfür musst Du Dir die <u>kostenlose</u> App "Untis Mobile" herunterladen. Die Anmeldung bei WebUntis über die App geht auf zwei Arten:

- 1. Mit Deinen Anmeldeinformationen wie auf der Webseite. Dann musst Du aber zunächst noch die Schule angeben.
- 2. Mit einem QR-Code, den Du Dir auf Deiner Webuntis-Seite im Internet anzeigen lassen kannst:

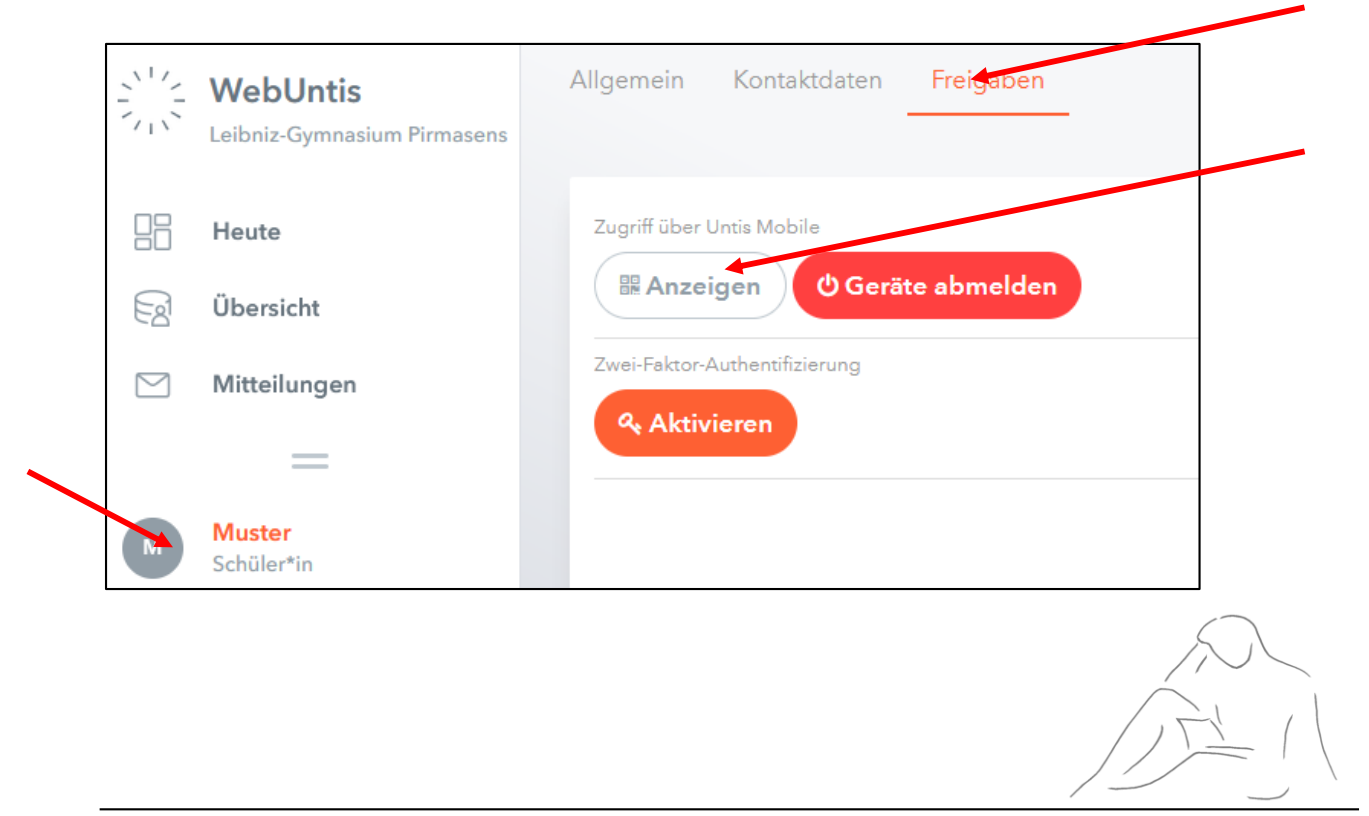